# **Cara Membuat Post Baru & Menu Halaman di Website**

## Tambahkan Post Baru

| 🛞 😤 Kecamatan Karar | g Intan 🐺 0 🕂 Baru 📢 👁 WPForms                     |                               |                             | Hai, admin 📃 |
|---------------------|----------------------------------------------------|-------------------------------|-----------------------------|--------------|
| Dasbor              | Tambahkan Pos Baru                                 | o nice to have you back where | you belong Opsi Layar 🔻     | Bantuan 🔻    |
| Soledad (Update)    | Standard Galeri Video Suara Taut Kutipan           |                               |                             |              |
| 🖈 Pos               | Tambahkan judul                                    |                               | Post Views                  | ~ ~ •        |
| Semua Pos           |                                                    |                               |                             |              |
| Tambah Baru         | Add sub title here                                 |                               | Terbitkan                   | ~ ~ *        |
| Kategori            | Pad add dide have                                  |                               | Simpan Draf                 | Pratiniau    |
| Тад                 | Sunting dengan Elementor                           |                               |                             | Procingate   |
| 93 Media            |                                                    |                               | T Status: Draf Sunting      |              |
| Penci Slider        |                                                    |                               | Visibilitas: Publik Sunting |              |
| 📕 Laman             | 🙀 Tambankan Media 📴 Abd Yorm                       | Visual Teks                   | Terbitkan segera Sunting    |              |
| 🗭 Komentar          | Paragraf ▼ B I ⊟ ⊟ 44 È ± ± ♂ ∞  團 ♦ ⇔ Soledad ▼ ♥ |                               | Keterbacaan: Tidak tersec   | dia          |
| T Downloads         | - <u>A</u> × <u>国</u> ◇ Ω 非 刊 つ ⊂ Θ                |                               | SEO: Tidak tersedia         |              |
| 📌 Portfolio         |                                                    |                               |                             | Terbitkan    |
| 🖾 Kontak            |                                                    |                               |                             |              |
| <b>A</b> (1         |                                                    |                               | Gambar andalan              | ^ ¥ . *      |
| Elementor           |                                                    |                               | Tetapkan gambar unggulan    |              |
| Templat             |                                                    |                               |                             |              |
| ElementsKit         |                                                    |                               | Part Format Data            |              |
| WPForms             |                                                    |                               | Post Format Data            | ~ * *        |
| 🔊 Tampilan          |                                                    |                               |                             |              |
| 🖆 Plugin            |                                                    |                               | Kategori                    | ^ ¥ *        |
| 🚢 Pengguna          | konstak bate 0                                     |                               | Seluruh Kategori Paling Ba  | nyak         |
| 🖋 Peralatan         |                                                    |                               | Digunakan                   |              |
| E Pengaturan        | Yoast SEO                                          | ~ ~ *                         | Berita                      |              |
| Visualizer          |                                                    |                               | Kuliner     Pojok PKK       |              |
| 🕅 SEO 😢             | 🛡 SEU 🔍 Keterbacaan 👯 Skema 👟 Sosal                |                               | Tak Berkategori             |              |

## Tambahkan judul berita & isi berita

| Tambahkan Pos Baru                       |                | It's so nice to have you back where you below | opsi Layar 🔻                        | Bantuan 🔻 |
|------------------------------------------|----------------|-----------------------------------------------|-------------------------------------|-----------|
| Standard Galeri Video Suara Taut Kutinan |                |                                               |                                     |           |
| Tambahkan judul                          | Judul Berita   | Post                                          | Views                               | ~ ¥ . ¥   |
| Add sub title here                       |                | Terb                                          | tkan                                | ^ ¥ *     |
| (E) Sunting dengan Elementor             |                | Sim                                           | pan Draf<br>tatus: Draf Sunting     | Pratinjau |
|                                          |                | (B) 1                                         | isibilitas: Publik Sunting          |           |
| 9 Tambahkan Media 🕅 Add Form             |                | Visual Teks                                   | erbitkan segera Sunting             |           |
| Paragraf 🔻 B I 🗄 🗄 🖆 🖆 🗮 📰               | <> Soledad 🔻 🔮 | y .                                           | eterbacaan: Tidak terse             | dia       |
|                                          |                | ý s                                           | EO: Tidak tersedia                  |           |
| lsi Artikel                              |                |                                               |                                     | Terbitkan |
|                                          |                | Gam<br>Tetaj                                  | bar andalan<br>Ikan gambar unggulan | ~ ~ *     |
|                                          |                | Post                                          | Format Data                         | ^ ¥ *     |
|                                          |                | Kate                                          | gori                                | ^ ¥ *     |
| Jumlah kata: 0                           |                | Selu<br>Digu                                  | ruh Kategori Paling B<br>nakan      | anyak     |
| Yoast SEO                                |                |                                               | Berita<br>Kuliner<br>Pojok PKK      |           |

## Pilih Kategori Berita

Langkah selanjutnya silahkan memilih kategori berita. Kategori ini akan terletak dibagian tab dokumen dengan cara scroll ke bawah sampai ketemu KATEGORI.

| Gambar andalan                                                                                                    | Image: SEO: Tidak tersedia       Image: Terbitkan                                                                                                    |  |
|----------------------------------------------------------------------------------------------------|----------------------------------------------------------------------------------------------------|--|
| Post Format Data     Post Format Data     Seluruh Kategori     Seluruh Kategori     Digunakan     Berita   Kuliner   Pojok PKK   Tak Berkategori   Video   Video | Gambar andalan A V A<br>Tetapkan gambar unggulan                                                                                                    |  |
| Kategori     Seluruh Kategori     Seluruh Kategori     Digunakan     Berita   Kuliner   Pojok PKK   Tak Berkategori   Video   Wisata                             | Post Format Data                                                                                                    |  |
|                                                                                                    | Kategori       No       A       A         Seluruh Kategori       Paling Banyak         Digunakan         Berita         Kuliner         Pojok PKK         Tak Berkategori         Video         Wisata |  |

## **Feature Image**

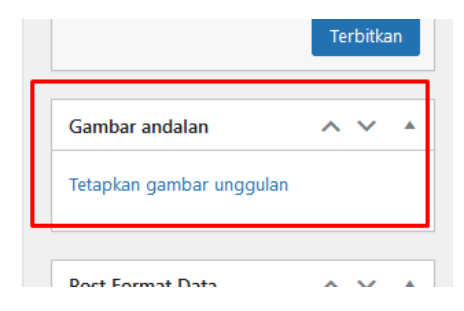

Gambar Andalan adalah gambar utama dari post anda. Biasanya muncul di bagian atas post.

Anda tidak selalu harus menggunakan featured image, tapi ada theme WordPress yang mewajibkan menggunakan fitur ini.

## Pilih Publish atau Terbitkan

Langkah terakhir dalam melakukan pembaruan berita adalah dengan menekan tombol publish atau terbitkan.

|             | Terbitkan                   | ~ ~ *     |
|-------------|-----------------------------|-----------|
|             | Simpan Draf                 | Pratinjau |
|             | Status: Draf Sunting        |           |
|             | Visibilitas: Publik Sunting |           |
| Visual Teks | Terbitkan segera Sunting    |           |
|             | 🕅 Keterbacaan: Tidak terse  | dia       |
|             | ∑ SEO: Tidak tersedia       |           |
|             |                             | Terbitkan |
|             |                             |           |
|             |                             |           |

## CARA BUAT MENU HALAMAN

Langkah pertama cara menambahkan menu di WordPress adalah login ke dashboard WordPress. Kemudian, pastikan Anda sudah memiliki halaman untuk menu yang akan dibuat. Lalu, ikuti langkah berikut ini.

Pilih menu **Appearance > Menus** 

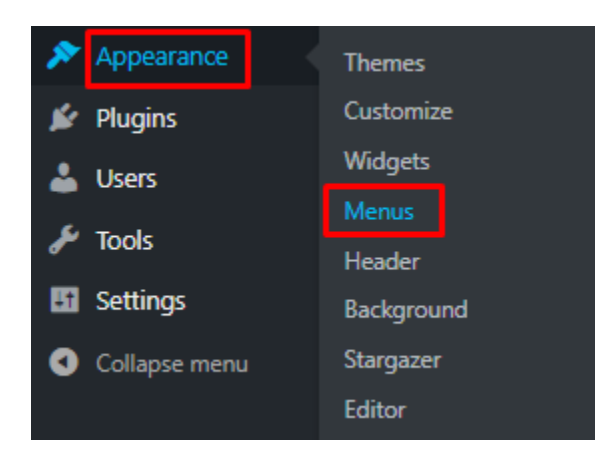

Untuk membuat menu baru silakan isi nama menu pada kolom **Menu Name**, pada contoh ini kami menggunakan nama **Menu Pertama**, kemudian klik tombol **Create Menu**.

| Edit Menus                                    |               |                                                |             |
|-----------------------------------------------|---------------|------------------------------------------------|-------------|
| dit your menu below, or <u>create a new m</u> | <u>nenu</u> . |                                                |             |
|                                               |               | 1                                              | 2           |
| Vages                                         | *             | Menu Name Menu Pertama                         | Create Menu |
| Most Recent View All Search                   |               | Give your menu a name, then click Create Menu. |             |
| Pilih Produk                                  |               |                                                |             |
| Blog                                          |               |                                                | Create Menu |
| Hubungi Kami                                  |               |                                                | Create mena |
| Peta Situs                                    |               |                                                |             |

Tentukan lokasi menu Anda dimana akan ditampilkan. Untuk lokasi menu terdapat tiga pilihan yaitu primary, secondary, dan social. Lokasi dan nama biasanya tidak sama untuk setiap template.

| Menu Name              | Menu Pertama                                                   |
|------------------------|----------------------------------------------------------------|
| Menu Str<br>Add menu i | r <b>ucture</b><br>tems from the column on the left.           |
| Menu Se                | ttings                                                         |
| Auto add<br>pages      | Automatically add new top-level pages to this menu             |
| Display<br>location    | <ul> <li>Primary</li> <li>Secondary</li> <li>Social</li> </ul> |

Pada bagian **Pages**, silakan centang halaman yang ingin ditambahkan pada menu yang akan dibuat, kemudian tekan tombol **Add to Menu**.

| Pages                                                                                    |      |
|------------------------------------------------------------------------------------------|------|
| Most Recent View All Search                                                              |      |
| <ul> <li>Pilih Produk</li> <li>Blog</li> <li>Hubungi Kami</li> <li>Peta Situs</li> </ul> |      |
| Select All Add to N                                                                      | lenu |
| Posts                                                                                    | •    |
| Custom Links                                                                             | •    |
| Categories                                                                               | •    |

Setelah halaman ditambahkan ke menu, pilih lokasi menu yang ingin Anda tampilkan, pada contoh ini kami memilih lokasi **Primary**, kemudian tekan tombol **Save Menu**.

| Menu Name Me                                    | nu Pertama Save Menu                                                                                      |
|-------------------------------------------------|----------------------------------------------------------------------------------------------------|
| Menu Structur<br>Drag each item int<br>options. | re<br>o the order you prefer. Click the arrow on the right of the item to reveal additional configuration |
| Pilih Produk                                    | Page 🔻                                                                                                    |
| Blog                                            | Page 💌                                                                                                    |
| Hubungi Kami                                    | Page 💌                                                                                                    |
| Peta Situs                                      | Page 🔻                                                                                                    |
| Menu Setting                                    | 5                                                                                                    |
| Auto add pages                                  | Automatically add new top-level pages to this menu                                                        |
| Display location                                | Primary   Secondary   Social                                                                              |
| Delete Menu                                     | Save Menu                                                                                                 |

Untuk melihat perubahan, silakan akses website Anda. Tampilannya kurang lebih akan terlihat seperti gambar di bawah ini.

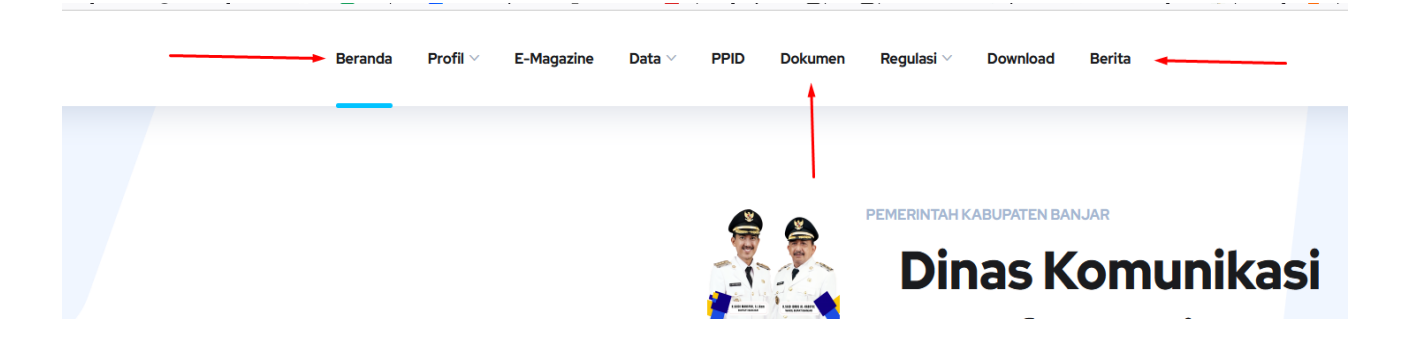

## 2. Urutkan Menu yang Telah Dibuat

Setelah Anda selesai membuat menu, pastikan urutannya sesuai dengan yang Anda inginkan. Jika belum sesuai dapat dilakukan pengaturan dengan cara menggeser menu ke lokasi yang diinginkan, kemudian klik tombol **Save Changes**.

| Menu Structure                                                                                                |                     |
|----------------------------------------------------------------------------------------------------|---------------------|
| Drag each item into the order you prefer. Click the arrow of item to reveal additional configuration options. | on the right of the |
| Hubungi Kami                                                                                                  | Page 🔻              |
| L                                                                                                    |                     |
| Pilih Produk                                                                                                  | Page 🔻              |
| Blog                                                                                                    | Page 🔻              |
| Peta Situs                                                                                                    | Page 🔻              |
| Menu Settings                                                                                                 |                     |
| Auto add pages Automatically add new top-level page                                                           | s to this menu      |
| location Secondary                                                                                            |                     |
| Social                                                                                                    |                     |
| Delete Menu                                                                                                   | Save Menu           |

Buat Sub Menu atau Menu Drop-Down

Sub menu adalah menu yang memiliki menu di bagian dalamnya, terdiri dari menu parent dan child. Sub menu akan muncul ketika mouse diarahkan ke menu utama.

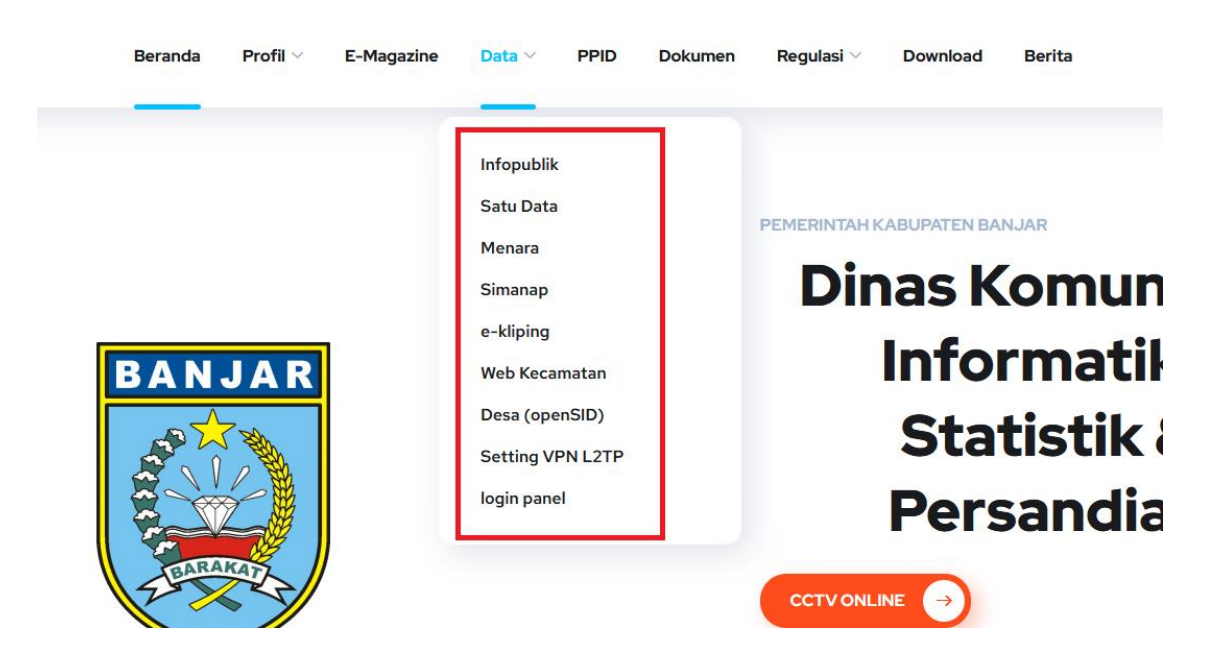

Membuat sub menu memungkinkan website Anda memiliki struktur menu yang baik. Cara membuat sub menu di WordPress sama seperti ketika Anda mengurutkan lokasi menu. Silakan tarik ke lokasi dimana Anda ingin menempatkannya. Kemudian klik tombol **Save Changes** untuk menyimpan perubahan.

| Pilih Produk      | Page 🔻 |
|-------------------|--------|
| Blog              | Page 💌 |
| Hubungi Kami      | Page 🔻 |
| Tentang Kami      | Page 🔻 |
| Sejarah sub item  | Page 🔻 |
| Lowongan sub item | Page 🔻 |
| Peta Situs        | Page 🔻 |

Untuk membuat sub menu, disarankan maksimal tiga, jika Anda ingin menambahkan banyak menu, Anda dapat membuat mega menu, Anda hanya perlu menginstal plugin Max Mega Menu.

## 4. Tambahkan Kategori ke Menu

Selain menambahkan sub menu, Anda juga dapat menambahkan kategori ke menu yang dibuat. Sebagai contoh, untuk blog Niagahoster terdapat beberapa kategori seperti **Development**, **Marketing**, dan **Design**, silakan disesuaikan dengan kategori dari website Anda.

Berikut cara membuat menu di WordPress dengan menambahkan kategori. Pilih menu **Apearance > Menus** 

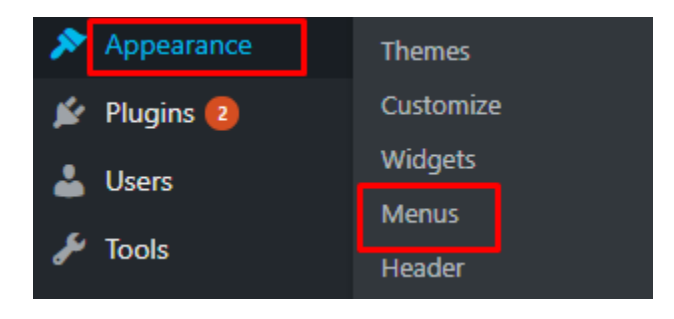

Klik **Categories > View All**, kemudian centang kategori yang ingin Anda tambahkan ke sub menu.

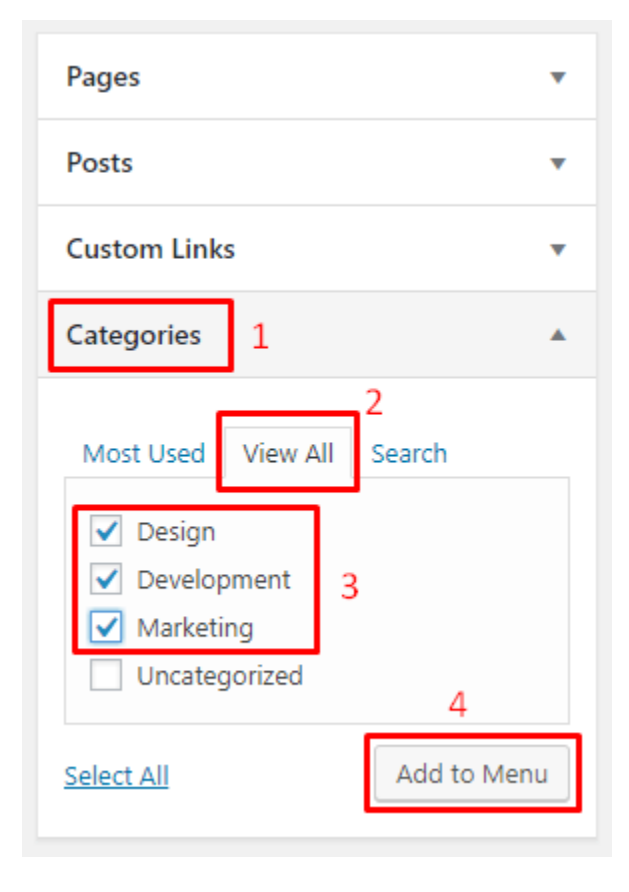

Tarik kategori pada bagian bawah menu yang ingin dijadikan sebagai menu utama, pada contoh ini adalah menu **Blog**. Setelah itu silakan simpan perubahan dengan menekan tombol **Save Menu**.

| Menu Name Menu Pertama                                                         |                                                                   | Save Menu |
|--------------------------------------------------------------------------------|-------------------------------------------------------------------|-----------|
| Menu Structure<br>Drag each item into the order you prefer. Click the arrow or | the right of the item to reveal additional configuration options. |           |
| Pilih Produk                                                                   | Page 🔻                                                            |           |
| Hubungi Kami                                                                   | Page 🔻                                                            |           |
| Blog                                                                           | Page 🔻                                                            |           |
| Design sub item                                                                | Category 🔻                                                        |           |
| Development sub item                                                           | Category 🔻                                                        |           |
| Marketing sub item                                                             | Category 🔻                                                        |           |

Pada langkah ini proses menambahkan kategori pada menu sudah berhasil, untuk tampilannya akan terlihat seperti gambar di bawah ini.

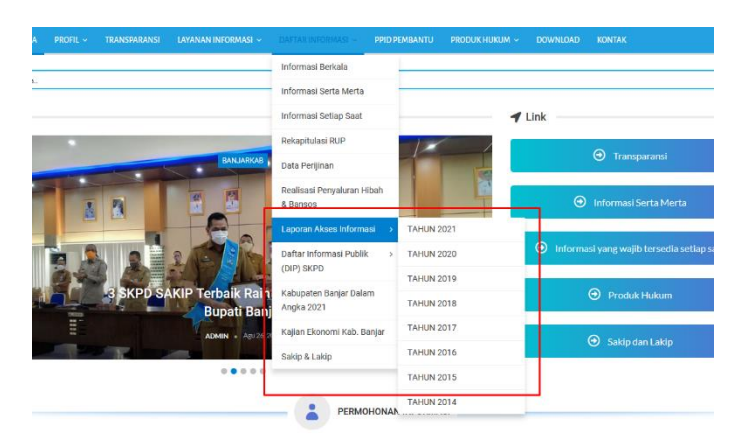

## 5. Tambahkan Tautan di Menu Navigasi

Ada beberapa pilihan cara membuat menu di WordPress, selain menambahkan kategori di menu, Anda juga dapat menambahkan tautan di menu navigasi. Sebagai contoh, mungkin Anda ingin menambahkan tautan ke sosial media atau tautan lainnya.

Untuk menambahkannya silakan pilih menu **Custom Links**, masukkan tautan Anda pada form URL dan nama menu Pada form Link Text. Setelah itu klik tombol **Add to Menu**.

Catatan: Pastikan untuk tautan diawali dengan http:// atau https://, sesuai dengan tautan Anda.

| Pages      | •                     |
|------------|-----------------------|
| Posts      | •                     |
| Custom Lir | nks 1 🔺               |
| URL 2      | http://tautananda.com |
| Link Text  | Tautan Kustom         |
| 3          | 4 Add to Menu         |
| Categories | •                     |

Kemudian letakkan tautan kustom Anda pada menu yang Anda inginkan dengan cara ditarik, kemudian tekan tombol **Save Menu** untuk menyimpan perubahan.

| Peta Situs       | Page 🔻                                                         |
|------------------|----------------------------------------------------------------|
| Tautan Kustom    | Custom Link 💌                                                  |
| Menu Settings    | Automatically add new top-level pages to this menu             |
| Display location | <ul> <li>Primary</li> <li>Secondary</li> <li>Social</li> </ul> |
| Delete Menu      | Save Menu                                                      |

#### 6. Edit Menu

Biasanya untuk menu dari kategori, akan mengikuti nama dari kategori tersebut, pada contoh ini adalah kategori **Design**.

Untuk mengubahnya silakan klik pada logo segitiga dari kategori menu yang ingin diubah, kemudian pada bagian *Navigation Label* silakan ubah sesuai dengan nama yang Anda inginkan. Jangan lupa simpan perubahan dengan menekan tombol **Save Menu**.

| Design sub item                          | Category 🔺 |
|------------------------------------------|------------|
| Navigation Label                         |            |
| Design                                   |            |
| Move Up one Down one Out from under Blog |            |
| Original: <u>Design</u>                  |            |
| Remove   Cancel                          |            |

## 7. Hapus Menu

Anda dapat menghapus menu dengan cara yang sama ketika Anda ingin mengedit menu. Silakan pilih salah satu menu yang ingin Anda hapus, kemudian klik **Remove**. Kemudian klik tombol **Save Menu** untuk menyimpan perubahan.

| Design sub item                          | Category | • |
|------------------------------------------|----------|---|
| Navigation Label                         |          |   |
| Design                                   |          |   |
| Move Up one Down one Out from under Blog |          |   |
| Original: Design                         |          |   |
| Remove Cancel                            |          |   |

#### 8. Pahami Lokasi Menu

Menu navigasi adalah salah satu fitur yang dimiliki oleh WordPress. Untuk mengubah dan melakukan pengaturan menu tentunya Anda harus memiliki akses ke dashboard WordPress. Tampilan dari menu tergantung dari template yang digunakan, sehingga untuk setiap template memiliki tampilan menu yang tidak sama.

Sebagai contoh ketika Anda ingin menambahkan menu baru dengan memilih **Appearance** > **Menus** > **create a new menu**.

| Market Contact                                                               | Edit your menu below, or <u>create a new menu</u>                                                    |
|------------------------------------------------------------------------------|----------------------------------------------------------------------------------------------------|
| Appearance Themes                                                            | Pages 🔺                                                                                              |
| Customize<br>Widgets<br>Menus<br>Header<br>Background<br>Stargazer<br>Editor | Most Recent View All Search  Lowongan Sejarah Tentang Kami Pilih Produk Blog Hubungi Kami Peta Situs |
| <ul> <li>Users</li> <li>Tools</li> </ul>                                     | Select All Add to Menu                                                                               |

Masukkan nama menu baru, pada contoh ini **Menu Kedua**, kemudian klik tombol **Create Menu**.

| Menu Name Menu Kedua                       | Create Menu |
|--------------------------------------------|-------------|
| Give your menu a name, then click Create M | Menu.       |
|                                            | Create Menu |

Setelah itu pilih bagian menu yang ingin ditambahkan, misalnya Anda ingin membuat menu berupa tautan ke artikel yang paling banyak dibaca. Silakan klik **Posts > View All > centang artikel pilihan > Klik Add to Menu**.

| Pages                       | •        |  |  |  |
|-----------------------------|----------|--|--|--|
| Posts 1                     |          |  |  |  |
| 2                           |          |  |  |  |
| Most Recent View All Search |          |  |  |  |
| #38 (no title)              | <b>^</b> |  |  |  |
| Contob Galeri               |          |  |  |  |
|                             |          |  |  |  |
| Conton Komental Disqus      |          |  |  |  |
| Conton label dengan Plugin  |          |  |  |  |
| TablePress                  |          |  |  |  |
| Hello world!                |          |  |  |  |
| Judul Artikel               |          |  |  |  |
| Tes Kode PHP                | *        |  |  |  |
| Select All Add to           | Menu     |  |  |  |
| Custom Links                | •        |  |  |  |
| Categories 🔹                |          |  |  |  |

Supaya menu berada di bagian bawah menu pertama, silakan centang **Secondary** dan klik **Save Menu**.

| Menu Name                                         | Menu Kedua                                                       |                                                                | 2 Save Menu                         |
|---------------------------------------------------|------------------------------------------------------------------|----------------------------------------------------------------|-------------------------------------|
| Menu Struc<br>Drag each item                      | <b>ture</b><br>into the order you prefer. Click th               | e arrow on the right of the item to revea                      | l additional configuration options. |
| Contoh Gale                                       | ri                                                               | Post 💌                                                         |                                     |
| Contoh Kom                                        | entar Disqus                                                     | Post 🔻                                                         |                                     |
| Contoh Tabe<br>TablePress                         | l dengan Plugin                                                  | Post 🔻                                                         |                                     |
| Menu Settir<br>Auto add pages<br>Display location | Automatically and<br>Primary (Currently<br>Secondary 1<br>Social | dd new top-level pages to this menu<br>y set to: Menu Pertama) |                                     |

Karena nama menu akan menyesuaikan dengan judul artikel, silakan edit supaya namanya lebih singkat.

| Membuat Galeri  | Post | • |
|-----------------|------|---|
| Menambah Disqus | Post | • |
| Membuat Tabel   | Post | • |

Berikut adalah tampilan menu kedua yang akan mengarah ke artikel.

|         | PILIH PRODUK           | HUBUNGI KAMI     | Blog 🗸 | TENTANG KAMI 🗸 | PETA SITUS     |                 |               |
|---------|------------------------|------------------|--------|----------------|----------------|-----------------|---------------|
|         |                        |                  |        |                |                |                 |               |
|         | Niagal<br>Tutorial Web | hoster<br>Disite |        |                | MEMBUAT GALERI | MENAMBAH DISQUS | MEMBUAT TABEL |
| and and |                        | 1.1.1            |        |                | 2.2.4.8%       | article in the  |               |

Setelah menyelesaikan langkah ini, tentu Anda akan memahami penempatan dari menu yang akan ditambahkan.

## 9. Tambahkan Menu Navigasi di Sidebar

Untuk lokasi menu, selain di bagian header, Anda juga dapat menambahkannya di bagian sidebar. Cara membuat menu di WordPress di bagian sidebar tidak jauh berbeda seperti cara sebelumnya. Silakan ikuti langkah-langkah di bawah ini. Klik menu **Appearance > Widgets** 

| Appearance  | Themes    |
|-------------|-----------|
| 😰 Plugins 💶 | Customize |
|             | Widgets   |
| 03013       | Menus     |
| 🔑 Tools     | Header    |

Tarik widget yang ingin ditambahkan ke bagian **Primary**, pada contoh ini adalah **Recent Posts**, berfungsi untuk menampilkan menu berupa daftar artikel terbaru.

| Available Widgets                                                                  |                                          | Primary *                                                                                                    |  |
|------------------------------------------------------------------------------------|------------------------------------------|----------------------------------------------------------------------------------------------------|--|
| To activate a widget drag it to a sideba<br>and delete its settings, drag it back. | r or click on it. To deactivate a widget | The main sidebar. It is displayed on either the left<br>or right side of the page based on the chosen<br>layout. |  |
| Archives                                                                           | Audio                                    |                                                                                                    |  |
| A monthly archive of your site's Posts.                                            | Displays an audio player.                | Recent Posts                                                                                                    |  |
| Calendar                                                                           | Categories                               |                                                                                                    |  |
| A calendar of your site's Posts.                                                   | A list or dropdown of categories.        |                                                                                                    |  |
| Custom HTML                                                                        | Custom Menu                              |                                                                                                    |  |
| Arbitrary HTML code.                                                               | Add a custom menu to our<br>sidebar.     |                                                                                                    |  |
| Image                                                                              | Meta                                     |                                                                                                    |  |
| Displays an image.                                                                 | Login KSS, & WordPress.org links.        |                                                                                                    |  |
| Pages                                                                              | Recent Comments                          |                                                                                                    |  |
| A list of your site's Pages.                                                       | Your site's most recent comments.        |                                                                                                    |  |
| Recent Posts                                                                       | RSS                                      |                                                                                                    |  |

Masukkan nama menu pada bagian **Title**, kemudian klik **Save** untuk menyimpannya

| Recent Posts               |      |
|----------------------------|------|
| Title:<br>Artikel Terbaru  |      |
| Number of posts to show: 5 |      |
| Display post date?         |      |
| Delete   Close             | Save |

Berikut adalah tampilan menu setelah disimpan.